## schul.cloud-Tutorial

Teil 2: Anmeldung

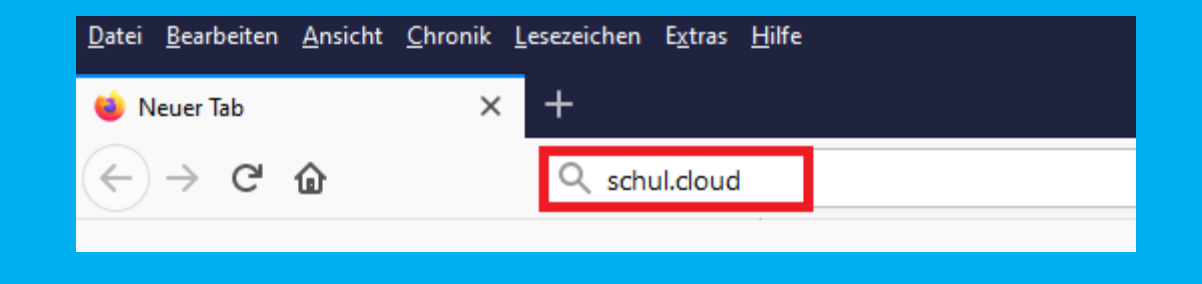

Du erreichst die schul.cloud, indem du in deinem Browser (das ist das Programm, mit dem du ins Internet gehst) schul.cloud eingibst, oder indem du die schul.cloud-App auf deinem Handy startest.

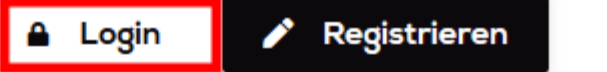

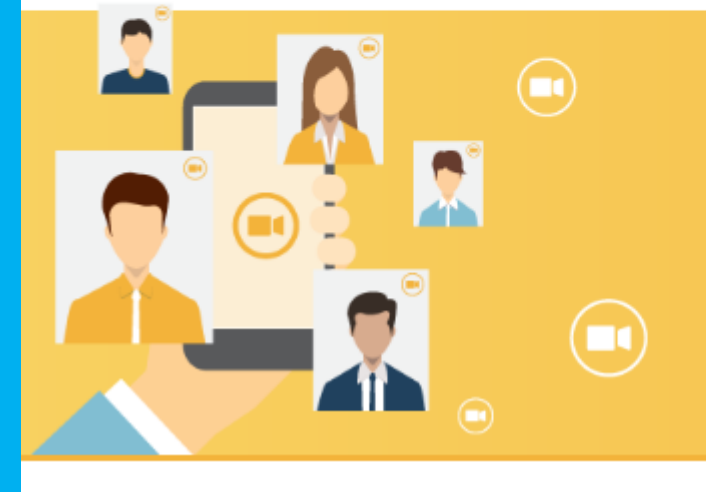

Jetzt optional verfügbar: DSGVO-konforme Videotelefonie und -Konferenzen via App und Browser!

### Klicke nun auf "Login".

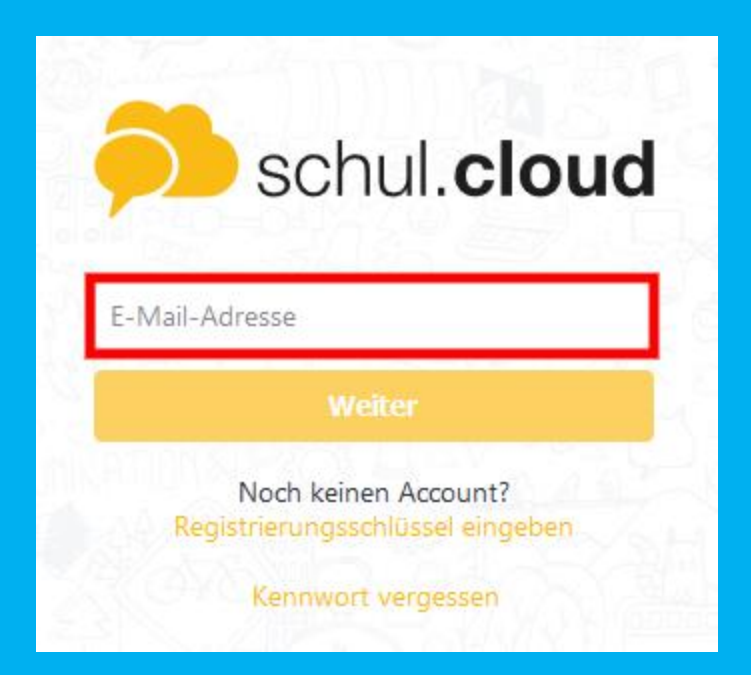

## Gib hier deine E-Mail-Adresse ein und klicke anschließend auf "Weiter".

| ~           | schul.cloud                                              |
|-------------|----------------------------------------------------------|
| E-Ma<br>max | il-Adresse<br>¢@mustermann.com                           |
| Ken         | nwort                                                    |
|             | Anmelden                                                 |
|             | Noch keinen Account?<br>Registrierungsschlüssel eingeben |
|             | Kannwart vorgesten                                       |

Anschließend musst du dein Kennwort eingeben und auf "Anmelden klicken".

#### Aktivierung

Aktiviere dieses Gerät zur sicheren Nutzung deines Accounts:

|   | _  |   |   |  |
|---|----|---|---|--|
| - | T  | - | 2 |  |
|   | L  |   | 1 |  |
|   | 1  | 1 |   |  |
| _ | L_ | J |   |  |

Durch ein anderes Gerät Nutze ein anderes Gerät, das aktuell eingeloggt ist.

>

| ~  | Durch de   |
|----|------------|
| Ċ. | Du hast o  |
| _  | Freitag, 2 |

| Durch dein Verschlüsselungskennwort      |  |
|------------------------------------------|--|
| Du hast dein Verschlüsselungskennwort am |  |
| reitag, 26. Oktober 2018 festgelegt.     |  |

| Privaten Schlüssel importieren      | > |
|-------------------------------------|---|
| Verschlüsselungskennwort vergessen? | > |
|                                     |   |
| Abmelden                            | > |
|                                     |   |

# Wähle anschließend "Durch ein Verschlüsselungskennwort" aus.

| Verschli   | isselung     | skennwort         |  |
|------------|--------------|-------------------|--|
| Gib dein V | erschlüsselu | ingskennwort ein. |  |
| Verschlüs  | selungskenr  | nwort             |  |
| Zurück     | Weiter       |                   |  |

Hinweis: Wenn du dich das erste Mal anmeldest, musst du hier ein weiteres Kennwort festlegen. Das Verschlüsselungskennwort ist nicht das gleiche, wie dein schul.cloud-Kennwort. Da die schul.cloud besonders sicher ist, funktioniert die Anmeldung über zwei verschiedene Kennwörter.

Wenn du bereits ein Verschlüsselungskennwort besitzt, gibst du es hier ein und klickst auf "Weiter".

## Jetzt bist du in der schul.cloud angemeldet.